## **Anagrafica Campagne: RICERCA**

Per lanciare la maschera di ricerca è necessario accedere alla voce "Anagrafica Campagne" presente nel Modulo "Campagne di Sensibilizzazione" nel menu "Pianificazione".

La maschera di ricerca è composta da sezioni:

- Parametri di ricerca
- Elenco dei risultati

Nella sezione "**Parametri di ricerca**" è possibile impostare i parametri scelti dall'utente. In caso di mancato inserimento dei parametri verrà effettuata una ricerca globale delle campagne di sensibilizzazione.

Fig. 1: Maschera di ricerca campagna di sensibilizzazione

Premendo il bottone

×

(se in possesso della relativa autorizzazione), il sistema esegue la ricerca e presenta l'elenco dei risultati nella sezione "**Elenco dei risultati**", come mostrato nell'immagine che segue.

Fig. 2: Elenco risultati ricerca campagne di sensibilizzazione

L'elenco dei risultati è organizzato in pagine da 10 righe ciascuna.

Premendo

×

è possibile accedere alla scheda di dettaglio della campagna di sensibilizzazione scelta per eseguire, eventualmente, le funzioni di modifica o eliminazione.